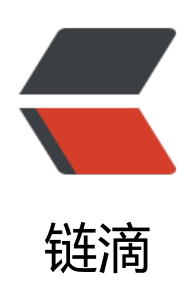

# (运维篇)- 使用 docker 搭建 hadoop-hivespark 集群 (一)

作者: sixleaves

- 原文链接: https://ld246.com/article/1585493212704
- 来源网站:链滴
- 许可协议: 署名-相同方式共享 4.0 国际 (CC BY-SA 4.0)

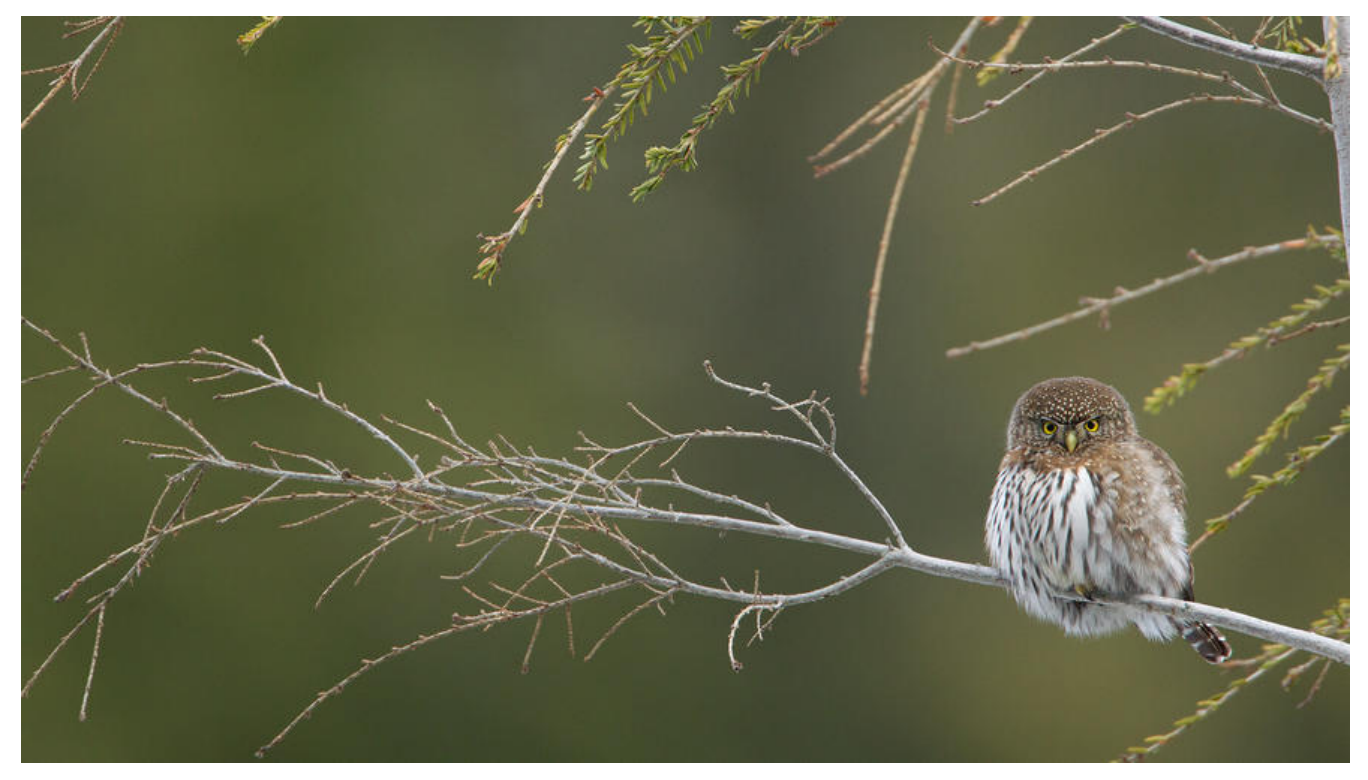

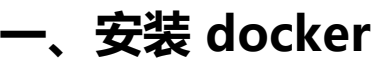

### 1.1 使用 brew cask 安装

由于是 Mac 系统,直接使用 brew 最为方便

brew cask install docker

1.2 镜像替换为加速镜像

| •••                  |                    | Daemor     | n      |            |            |
|----------------------|--------------------|------------|--------|------------|------------|
| General File Sharing | Disk Advanced      | Proxies    | Daemon | Kubernetes | U<br>Reset |
|                      | Basi               | c Adv      | anced  |            |            |
| Experiment           | al <u>features</u> |            |        |            |            |
| Insecure registr     | ies:               |            |        |            |            |
| eg: my-registry.     | example:5000 o     | or 127.0.0 | ).0/8  |            |            |
|                      |                    |            |        |            |            |
| + -                  |                    |            |        |            |            |
| Registry mirrors     | 5:                 |            |        |            |            |
| https://dockerhu     | ub.azk8s.cn        |            |        |            |            |
| https://hub-mirr     | or.c.163.com       |            |        |            |            |
| eg: https://my-r     | egistry.example    | :5000      |        |            |            |
| + -                  |                    |            |        |            |            |
|                      |                    |            |        |            |            |
|                      |                    |            |        |            |            |
|                      |                    |            |        |            |            |
|                      | App                | bly & Res  | start  |            |            |

如上图得两个镜像地址,填入后,点击 apply&restart 重启 docker

https://dockerhub.azk8s.cn https://hub-mirror.c.163.com

## 二、构建 CentOS 镜像

找一个目录分别创建以下两个文件

### 2.1 创建 run.sh

!/bin/bash /usr/sbin/sshd -D

### 2.2 创建 Dockerfile

#生成的新镜像以centos镜像为基础 FROM centos MAINTAINER by kongtrio(kongtrio@sina.com) #升级系统 RUN yum -y update #安装openssh-server、client RUN yum -y install openssh-server openssh-clients.x86\_64 vim less wget #修改/etc/ssh/sshd\_config #RUN sed -i 's/UsePAM yes/UsePAM no/g' /etc/ssh/sshd\_config

#将密钥文件复制到/etc/ssh/目录中。这里要用root的权限生成key RUN mkdir -p /root/.ssh #生成秘钥、公钥 RUN ssh-keygen -t rsa -b 2048 -P '' -f /root/.ssh/id\_rsa RUN cat /root/.ssh/id\_rsa.pub > /root/.ssh/authorized\_keys RUN cp /root/.ssh/id\_rsa /etc/ssh/ssh\_host\_rsa\_key RUN cp /root/.ssh/id rsa.pub /etc/ssh/ssh\_host\_rsa\_key.pub

# 安装 jre 1.8 RUN yum -y install java-1.8.0-openjdk.x86\_64 ENV JAVA HOME=/etc/alternatives/jre 1.8.0

#定义时区参数 ENV TZ=Asia/Shanghai #设置时区 RUN In -snf /usr/share/zoneinfo/\$TZ /etc/localtime && echo '\$TZ' > /etc/timezone

#将ssh服务启动脚本复制到/usr/local/sbin目录中,并改变权限为755 ADD run.sh /usr/local/sbin/run.sh RUN chmod 755 /usr/local/sbin/run.sh

#变更root密码为root RUN echo "root:root"| chpasswd #开放窗口的22端口 EXPOSE 22 #运行脚本,启动sshd服务 CMD ["/usr/local/sbin/run.sh"]

### 1.3 构建自己的 docker 镜像

#### docker build -t my\_centos:v1 .

] 42.17MB/73.23MB

### 1.4 启动容器

docker run -d -P --name hadoop\_centos my\_centos:v1 /usr/local/sbin/run.sh

hadoop docker run -d -P --name hadoop\_centos my\_centos:v1 /usr/local/sbin/run.sh 554fcd61968d3dd567cb52cb60457d85547056596f71d27e0dc069d2c84bfa21

### 1.5 进入容器

docker exec -it hadoop\_centos /bin/bash

hadoop docker exec -it hadoop\_centos /bin/bash [root@654fcd61968d /]#

三、安装 hadoop

### 3.1 安装 Git

yum -y install git

### 3.2 安装 hadoop

下载官网二进制包 hadoop-2.7.0.tar.gz

https://www.apache.org/dyn/closer.cgi/hadoop/common/hadoop-2.7.0/hadoop-2.7.0.tar.gz

# 拷贝安装包 docker cp hadoop-2.7.0.tar hadoop\_centos:/usr/local # 进入容器

docker exec -it hadoop\_centos /bin/bash cd /usr/local/

# 解压安装包 tar xvf hadoop-2.7.0.tar

hadoop docker cp hadoop-2.7.0.tar hadoop\_centos:/usr/local [root@654fcd61968d soft]# cd /usr/local/ [root@654fcd61968d local]# tar xvf hadoop-2.7.0.tar hadoop-2.7.0/ hadoop-2.7.0/bin/

### 3.3 配置 hadoop

#### core-site.xml

vim /usr/local/hadoop-2.7.0/etc/hadoop/core-site.xml

<property> <name>fs.defaultFS</name> <value>hdfs://127.0.0.1:9000</value> </property>

### <configuration>

<property>

<name>fs.defaultFS</name> <value>hdfs://127.0.0.1:9000</value>

</property> </configuration>

#### hdfs-site.xml

vim /usr/local/hadoop-2.7.0/etc/hadoop/hdfs-site.xml

<property> <name>dfs.replication</name> <value>1</value> </property>

#### mapred-site.xml

```
cp /usr/local/hadoop-2.7.0/etc/hadoop/mapred-site.xml.template /usr/local/hadoop-2.7.0/et
/hadoop/mapred-site.xml
vim /usr/local/hadoop-2.7.0/etc/hadoop/mapred-site.xml
```

```
<property>
<name>mapreduce.framework.name</name>
<value>yarn</value>
</property>
```

#### hadoop-env.sh

vim /usr/local/hadoop-2.7.0/etc/hadoop/hadoop-env.sh

# 将原来的 export JAVA\_HOME=\${JAVA\_HOME} 改成下面这个 export JAVA\_HOME="/etc/alternatives/jre\_1.8.0"

### 3.4 指定 HADOOP 环境变量

vim /etc/profile

```
# 在文本最后加上
export HADOOP_HOME="/usr/local/hadoop-2.7.0"
export PATH=$PATH:$HADOOP_HOME/bin:$HADOOP_HOME/sbin
```

source /etc/profile

### 3.5 namenode 初始化

hadoop namenode -format

### 3.6 启动 hdfs 和 yarn

启动 hdfs

#### start-dfs.sh

- 启动 hdfs 后会有三个相关进程, NameNode 、 SecondaryNamenode 、 Datanode 。
- 使用 ps -ef | grep hadoop 查看是否有,有表示启动成功。

| root@654fcd6  | 1968d    | loca | l]# p | s -ef     | grep hadoop  |                                                                                                    |
|---------------|----------|------|-------|-----------|--------------|----------------------------------------------------------------------------------------------------|
| oot 3         | 9        | 8 0  | 16:1  | 1 pts/0   | 00:00:00     | 0 git clone https://github.com/apache/hadoop                                                                                         |
| oot 4         | 0 3      | 9 0  | 16:1  | 1 pts/0   | 00:00:02     | /usr/libexec/git-core/git-remote-https origin https://github.com/apache/hadoop                                                       |
| oot 4         | 2 4      | 0 0  | 16:1  | 1 pts/0   | 00:00:00     | /usr/libexec/git-core/git fetch-packstateless-rpcstdinlock-packthincheck-self-contained-and-connectedc                               |
| ub.com/apach  | e/hado   | op/  |       |           |              |                                                                                                    |
| root 24       |          | 1 10 | 16:3  | 2 ?       | 00:00:03     | //etc/alternatives/jre_1.8.0/bin/java -Dproc_namenode -Xmx1000m -Djava.net.preferIPv4Stack=true -Dhadoop.log.dir=/usr/loc            |
| s -Dhadoop.l  | og.fil   | e=ha | doop. | log -Dha  | loop.home.di | <pre>ir= -Dhadoop.id.str=root -Dhadoop.root.logger=INF0.console -Djava.library.path= -Dhadoop.policy.file=hadoop-policy.xml -D</pre> |
| Stack=true -  | Djava.   | net. | prefe | rIPv4Sta  | k=true -Djo  | ava.net.preferIPv4Stack=true -Dhadoop.log.dir=/usr/local/hadoop-2.7.0/logs -Dhadoop.log.file=hadoop-root-namenode-654fcd6            |
| home.dir=/us  | r/loca   | 1/ha | doop- | 2.7.0 -D  | nadoop.id.st | str=root -Dhadoop.root.logger=INF0.RFA -Djava.library.path=/usr/local/hadoop-2.7.0/lib/native -Dhadoop.policy.file=hadoop-           |
| et.preferIPv  | 4Stack   | =tru | e -Dh | adoop.see | curity.logge | ger=INF0,RFAS -Dhdfs.audit.logger=INF0,NullAppender -Dhadoop.security.logger=INF0,RFAS -Dhdfs.audit.logger=INF0,NullAppender         |
| v.logger=INF  | O.RFAS   | -Dh  | dfs.a | udit.log  | er=INFO.Nul  | JlAppender -Dhadoop.security.logger=INF0.RFAS org.apache.hadoop.hdfs.server.namenode.NameNode                                        |
| toot 37       | 7        | 1 13 | 16:3  | 2 ?       | 00:00:03     | 3 /etc/alternatives/ire_1.8.0/bin/java -Doroc_datanode -Xmx1000m -Diava.net.preferIPv4Stack=true -Dhadooo.log.dir=/usr/loc           |
| s -Dhadoop.1  | oa.fil   | e-ha | doop. | Log -Dha  | doop.home.di | fir= -Dhadoop.id.str=root -Dhadoop.root.logaer=INFO.console -Djava.library.path= -Dhadoop.policy.file=hadoop-policy.xml -D           |
| Stack=true -  | Diava.   | net. | prefe | rIPv4Sta  | k=true -Dic  | java.net.preferIPv4Stack=true -Dhadoop.log.dir=/usr/local/hadoop-2.7.0/logs -Dhadoop.log.file=hadoop-root-datanode-654fcd6           |
| home.dir=/us  | r/loca   | 1/ha | doop  | 2.7.0 -D  | nadoop.id.st | str=root -Dhadoop.root.logger=INF0.RFA -Diava.library.path=/usr/local/hadoop-2.7.0/lib/native -Dhadoop.policy.file=hadoop-           |
| et.preferIPv  | 4Stack   | =tru | e -se | rver -Dh  | doop.securi  | rity.logger=ERROR.RFAS -Dhadoop.security.logger=ERROR.RFAS -Dhadoop.security.logger=ERROR.RFAS -Dhadoop.security.logger=IN           |
| hadoop.hdfs.  | server   | .dat | anode | DataNod   | 3            |                                                                                                    |
| root 55       | 2        | 1 41 | 16:3  | 2 ?       | 00:00:02     | //etc/alternatives/ire 1.8.0/bin/java -Doroc secondarvnamenode -Xmx1000m -Djava.net.preferIPv4Stack=true -Dhadoop.loa.dir            |
| 2.7.0/1005 -  | Dhadoo   | n.lo | a fil | e-hadoop  | log -Dhador  | an home dire -Dhadoon id strenot -Dhadoon root loager=INEO console -Diava library nathe -Dhadoon nolicy file=hadoon-noli             |
| referIPv4Sto  | cketru   | e -D | iava. | net.prefe | PrIPv4Stack  | strue -Diava net preferIPv4Stack=true -Dhadoop log dir=/usr/local/hadoop-2.7.0/logs -Dhadoop log file=hadoop-root-seconda            |
| 968d log - Dh | adoon    | home | dire  | /usr/loce | 1/hadoon-2   | 2.7.0 -Dhadoon id str=root -Dhadoon root logger=INEO.REA -Diava library path=/usr/local/hadoon-2.7.0/lib/native -Dhadoon n           |
| policy xml -D | iava n   | et n | refer | TPv4Stoci | etrue -Dhar  | adoop security logger=INEO REAS -Dhdfs gudit logger=INEO NullAppender -Dhadoop security logger=INEO REAS -Dhdfs gudit logg           |
| -Dhadoon      | ecurit   | v lo | oger= | TNEO REA  | -Dhdfs. au   | wit logger_INFO NullAppender -Dhadgoo security logger_INFO RFAS org. anache badgoo hdfs server namenode SecondarWameNode             |
|               | <u> </u> | =+-  | ÈT    | H         |              |                                                                                                    |
| 如工图,          | 一石       | IJ   | ᇝ     | り。        |              |                                                                                                    |
|               |          |      |       |           |              |                                                                                                    |

#### 启动 yarn 的相关进程

#### start-yarn.sh

#### yarn 启动后, 正常会有 ResourceManager 和 NodeManager 这两个进程

cal/hadoop-2.7.0/logs -Dhadoop.log.file=yarn-root-resourcemanager-654fcd61968d.log -Dyarn.log.file=yarn-root-resourcemanager-6 .root.logger=INF0,RFA -Dyarn.root.logger=INF0,RFA -Djava.library.path=/usr/local/hadoop-2.7.0/lib/native -Dyarn.policy.file=ha s -Dyarn.log.dir=/usr/local/hadoop-2.7.0/logs -Dhadoop.log.file=yarn-root-resourcemanager-654fcd61968d.log -Dyarn.log.file=yar /local/hadoop-2.7.0 -Dhadoop.home.dir=/usr/local/hadoop-2.7.0 -Dhadoop.root.logger=INF0,RFA -Djava /usr/local/hadoop-2.7.0/etc/hadoop:/usr/local/hadoop-2.7.0/etc/hadoop/log.file=yarn-root-resourcemanager-654fcd61968d.log -Dyarn.root.logger=INF0,RFA -Djava /usr/local/hadoop-2.7.0/etc/hadoop-2.7.0/share/hadoop/hdfs:/usr/local/hadoop-2.7.0/share/hadoop/hdfs/lib/\*:/usr/local/hadoop-2.7.0/share/hadoop/hdfs/lib/\*:/usr/local/hadoop-2.7.0/share/hadoop/hdfs/lib/\*:/usr/local/hadoop-2.7.0/share/hadoop/hdfs/lib/\*:/usr/local/hadoop-2.7.0/share/hadoop/hdfs/lib/\*:/usr/local/hadoop-2.7.0/share/hadoop/hdfs/lib/\*:/usr/local/hadoop-2.7.0/share/hadoop/hdfs:/usr/local/hadoop-2.7.0/share/hadoop/mapreduce/lib/\*:/usr/local/hadoop-2.7.0/share/hadoop/log/hdfs/lib/\*:/usr/local/hadoop-2.7.0/share/hadoop/log/hdfs/lib/\*:/usr/local/hadoop-2.7.0/share/hadoop/log/hdfs/lib/\*:/usr/local/hadoop-2.7.0/share/hadoop/log/hdfs/lib/\*:/usr/local/hadoop-2.7.0/share/hadoop/log/hdfs/lib/\*:/usr/local/hadoop-2.7.0/share/hadoop.yarn.server.resourcemanager.654fcd61968d.log -Dyarn.log.file=yarn-root-nodemanager -Xmx1000m -Dhadoop.log hadoop-2.7.0/logs -Dhadoop.log.file=yarn-root-nodemanager-654fcd61968d.log -Dyarn.log.file=yarn-root-nodemanager-654fcd61968d.log -Dyarn.log.file=yarn-root-nodemanager-654fcd61968d.log -Dyarn.log.file=yarn-root-resourcemanager-654fcd61968d.log -Dyarn.log.file=yarn-root-rop-2.7.0 -Dhadoop.home.dir=/usr/local/hadoop-2.7.0/logs -Dhadoop.log.file=yarn-root-nodemanager-654fcd61968d.log -Dyarn.log.file=yarn-root-resourcemanager-654fcd61968d.log -Dyarn.log.file=yarn-root-resourcemanager-1000,root.logger=INF0,RFA -Djava.library.path=/usr/local/hadoop-2.7.0/share/h

### 3.7 验证 hadoop 已经正确启动

# 新建一个目录 hadoop fs -mkdir /test # 查看是否有对应目录了 hadoop fs -ls /

root@654fcd61968d local]# hadoop fs -mkdir /test
root@654fcd61968d local]# hadoop fs -ls /
ound 1 items
drwxr-xr-x - root supergroup 0 2020-03-29 16:37 /test
root@654fcd61968d local]#

# 四、hive 环境安装

### 4.1 编译 hive

# 下载源码 git clone https://github.com/apache/hive.git # 进入hive目录 cd hive

# 按照maven wget http://mirrors.hust.edu.cn/apache/maven/maven-3/3.6.3/binaries/apache-maven-3.6.3-b n.tar.gz tar zxf apache-maven-3.6.3-bin.tar.gz mv apache-maven-3.6.3 maven3 vim /etc/profile.d/maven.sh # 输入以下内容 #!/bin/bash export M2\_HOME=/usr/local/maven3 export PATH=\$PATH:\$M2\_HOME/bin

export JAVA\_HOME=/usr/lib/jvm/java-1.8.0-openjdk-1.8.0.242.b08-0.el8\_1.x86\_64 export CLASSPATH=.:\$JAVA\_HOME/jre/lib/rt.jar:\$JAVA\_HOME/lib/dt.jar:\$JAVA\_HOME/lib/too s.jar export PATH=\$PATH:\$JAVA\_HOME/bin

#保存退出后,为该脚本添加可执行权限 chmod 744 /etc/profile.d/maven.sh

# 使环境变量的设置生效: source /etc/profile.d/maven.sh

# 编译hive mvn clean package -DskipTests -Pdist -Dmaven.javadoc.skip=true

[root@654fcd61968d local]# git clone https://github.com/apache/hive.git Cloning into 'hive'... remote: Enumerating objects: 33, done. remote: Counting objects: 100% (33/33), done. remote: Compressing objects: 100% (21/21), done. remote: Total 592221 (delta 2), reused 20 (delta 2), pack-reused 592188 Receiving objects: 100% (592221/592221), 485.74 MiB | 253.00 KiB/s, done. Resolving deltas: 100% (344432/344432), done. Checking out files: 100% (19459/19459), done.

#### # 待解决的错误

[ERROR] Failed to execute goal org.apache.maven.plugins:maven-compiler-plugin:3.6.1:compi e (default-compile) on project hive-exec: Compilation failure

[ERROR] /usr/local/hive/ql/src/java/org/apache/hadoop/hive/ql/io/orc/encoded/EncodedRea erImpl.java:[76,16] sun.misc.Cleaner is internal proprietary API and may be removed in a futur release [ERROR]
[ERROR] -> [Help 1]
[ERROR]
[ERROR] To see the full stack trace of the errors, re-run Maven with the -e switch.
[ERROR] Re-run Maven using the -X switch to enable full debug logging.
[ERROR]
[ERROR] For more information about the errors and possible solutions, please read the follow ng articles:
[ERROR] [Help 1] http://cwiki.apache.org/confluence/display/MAVEN/MojoFailureException
[ERROR]
[ERROR] After correcting the problems, you can resume the build with the command
[ERROR] mvn < args> -rf :hive-exec

### 4.2 安装 hive

Tips: 如果老是编译不过,可以用编译好的包,这里我用清华的镜像 2.3.6 版本的 hive

#### 4.2.1 下载解压

# 下载hive二进制压缩包

wget https://mirrors.tuna.tsinghua.edu.cn/apache/hive/hive-2.3.6/apache-hive-2.3.6-bin.tar.gz

# 解压 tar -zxvf apache-hive-2.3.6-bin.tar.gz

#### 4.2.2 配置

cp /usr/local/apache-hive-2.3.6-bin/conf/hive-default.xml.template /usr/local/apache-hive-2.3 6-bin/conf/hive-site.xml vim /usr/local/apache-hive-2.3.6-bin/conf/hive-site.xml

#### 填入如下配置

```
<property>
<name>system:java.io.tmpdir</name>
<value>/tmp/hive/java</value>
</property>
<name>system:user.name</name>
<value>${user.name}</value>
</property>
```

### 4.3 初始化 hive 数据库

#### 4.3.1 配置 MySQL 作为元数据库

```
# 为了让mac可以访问该mysql实例,我们将它的端口映射到3307上
docker run -p 3307:3306 --name mysql5.6 -e MYSQL_ROOT_PASSWORD=root -d mysql:5.6
# 在mac上进入该mysql交互界面,创建一个hive的元数据库
mysql -uroot -proot -P 3307 -h 127.0.0.1
create database hive;
```

# # 之后通过docker inspect检查该容器的ip,我获取到的ip是172.17.0.3 docker inspect mysql5.6 | grep "IPAddress"

→ hadoop docker run -p 3307:3306 --name mysql5.6 -e MYSQL\_ROOT\_PASSWORD=root -d mysql:5.6 Jnable to find image 'mysql:5.6' locally 5.6: Pulling from library/mysql 6d28e14ab8c8: Pull complete dda15103a86a: Pull complete 55971d75ab8c: Pull complete F1d4ea32020b: Pull complete 51420072af91: Pull complete 30862a48418b: Pull complete :6c2ee3a9a57: Pull complete 0f4efadb31df: Pull complete dd931017b211: Pull complete 488a86083079: Pull complete 921d4bdabca2: Pull complete Digest: sha256:a72a05bcf3914c902070765a506b1c8c17c06400258e7b574965763099dee9e1 Status: Downloaded newer image for mysql:5.6 d5a2ec5d0d23d0024fb91e3ad9fc98012e622321ac204f3e90a097084793e1f5

```
→ hadoop mysql -uroot -proot -P 3307 -h 127.0.0.1
mysql: [Warning] Using a password on the command li
Welcome to the MySQL monitor. Commands end with ;
Your MySQL connection id is 1
Server version: 5.6.47 MySQL Community Server (GPL)
Copyright (c) 2000, 2019, Oracle and/or its affilia
Oracle is a registered trademark of Oracle Corporat
affiliates. Other names may be trademarks of their
owners.
Type 'help;' or '\h' for help. Type '\c' to clear t
mysql> show databases;
 Database
 information_schema
 mysql
 performance_schema |
3 rows in set (0.00 sec)
mysql> create database hive;
Query OK, 1 row affected (0.00 sec)
hadoop docker inspect mysql5.6 | grep "IPAddress"
           "SecondaryIPAddresses": null,
            "IPAddress": "172.17.0.3",
                   "IPAddress": "172.17.0.3",
```

4.3.2 配置 Hive

vim /usr/local/apache-hive-2.3.6-bin/conf/hive-site.xml

```
<property>
    <name>javax.jdo.option.ConnectionUserName</name>
    <value>root</value>
  </property>
  <property>
    <name>javax.ido.option.ConnectionPassword</name>
    <value>root</value>
  </property>
  <property>
    <name>javax.jdo.option.ConnectionURL</name>
    <value>jdbc:mysql://172.17.0.3:3306/hive</value>
  </property>
  <property>
    <name>javax.jdo.option.ConnectionDriverName</name>
    <value>com.mysql.jdbc.Driver</value>
  </property>
```

```
# 配置环境变量
```

```
vim /etc/profile
export HIVE_HOME="/usr/local/apache-hive-2.3.6-bin"
export PATH=$PATH:$HIVE_HOME/bin
```

保存退出, 执行 source /etc/profile 让环境变量立即生效

#### 4.3.3 下载 MySQL 驱动包

cd /usr/local/apache-hive-2.3.6-bin/lib wget https://repo1.maven.org/maven2/mysql/mysql-connector-java/5.1.46/mysql-connectorava-5.1.46.jar

#### 4.3.4 初始化元数据库

schematool -initSchema -dbType mysql

[root@654fcd61968d conf]# schematool -initSchema -dbType mysgl SLF4J: Class path contains multiple SLF4J bindings. SLF4J: Found binding in [jar:file:/usr/local/apache-hive-2.3.6-b SLF4J: Found binding in [jar:file:/usr/local/hadoop-2.7.0/share/ SLF4J: See http://www.slf4j.org/codes.html#multiple\_bindings for SLF4J: Actual binding is of type [org.apache.logging.slf4j.Log4j jdbc:mysql://172.17.0.3:3306/hi Metastore connection URL: Metastore Connection Driver : com.mysql.jdbc.Driver Metastore connection User: root Starting metastore schema initialization to 2.3.0 Initialization script hive-schema-2.3.0.mysgl.sgl Initialization script completed schemaTool completed [root@654fcd61968d conf]#

### 4.4 启动 Hiveserver2

4.4.1 需要先往 hdfs 的 core-site.xml 加入以下配置

vim /usr/local/hadoop-2.7.0/etc/hadoop/core-site.xml

```
<property>
<name>hadoop.proxyuser.root.hosts</name>
<value>*</value>
</property>
<property>
<name>hadoop.proxyuser.root.groups</name>
<value>*</value>
</property>
```

4.4.2 然后重启 hdfs:

stop-dfs.sh start-dfs.sh

4.4.3 后台启动 hiveserver2

nohup hiveserver2 &

4.4.4 验证

```
beeline -u jdbc:hive2://127.0.0.1:10000 show databases;
```

| 0: jdbc:hive2://127.0.0.1:10000> show databases; |  |
|--------------------------------------------------|--|
| ++<br>  database_name                            |  |
| +<br>  default                                   |  |
| 1 row selected (1.035 seconds)                   |  |